# UH Discovery User Guide

UHdiscovery uncovers content across the breadth of your library's collections including e-journals, e-books and various citation information.

### 1. How to Search

Library Catalog

Open Access

Content Type 🔺

Conference Pro

Data Set

3.2M

1.544

1.214

Science New series

P40 345-2 4. (EBBIG) # BBIS 2011

ntological Society of, America 1995-2011, 1995 , P36 2-1 66A-2, 地区政策

and a

P Oant Land

Ican Association for the Advancement of Science; AAAS, A.A.S.; More, 15-173, 174(4004-4005,4007-4016), 175-246,248,282,283(5398-5408,5410),284.290,291(

The journals of gerontology. Series A. Biological sciences and medical sciences

▼TOP Page <u>https://hyogo.summon.serialssolutions.com/en/</u>

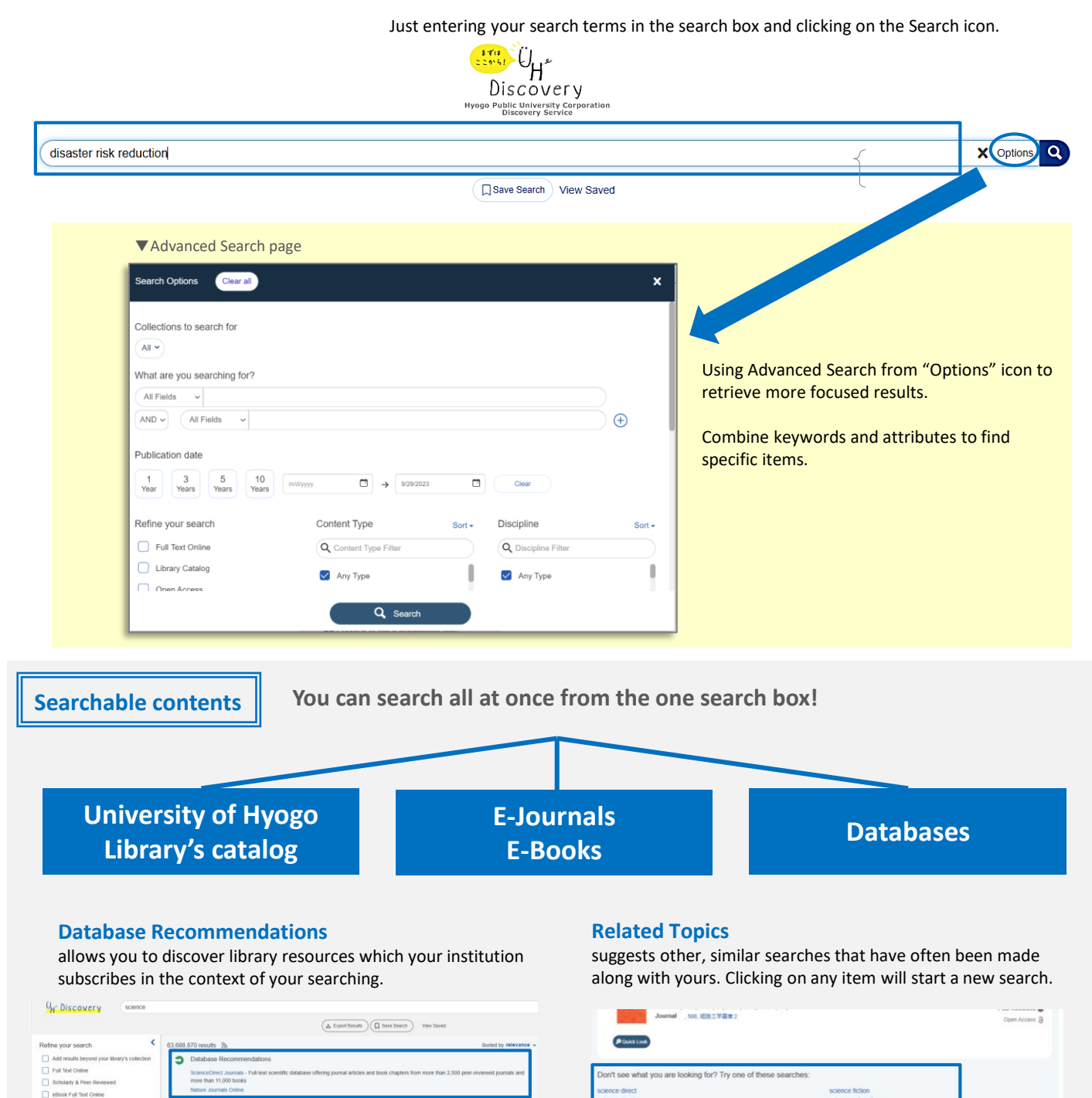

000000

[ @ 99 = ···

Peer-Resinved

eret 🛱

Dr try including sources outside of this library's colle

nechanisms underlying the doing of science-from.

Journal Article | Full Text Online | More Options -

by Fortunato, Santo, Bergstorn, Carl T.; Börner, Katy ; More... Science (American Association for the Advancement of Science) , 03/2018, Volume 359, Issue 6379

The science of science (SciSci) is based on a transdisciplinary approach that uses large data sets to study th

□ @ ?? = …

Science of science

11 Se

## 2. Look at the Search Results

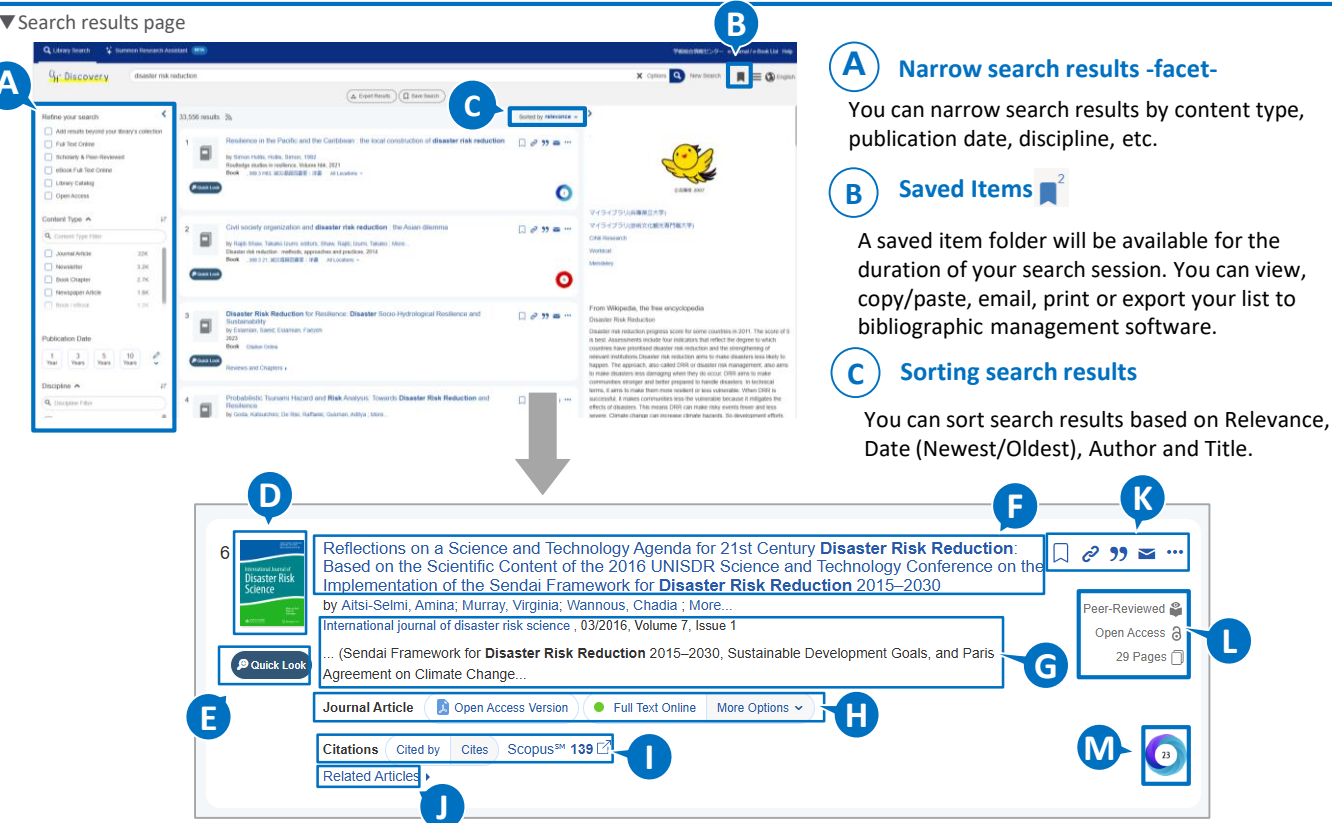

#### Cover images / Material icons D

#### Ε **Quick Look**

displays additional metadata, without having to switch to another page

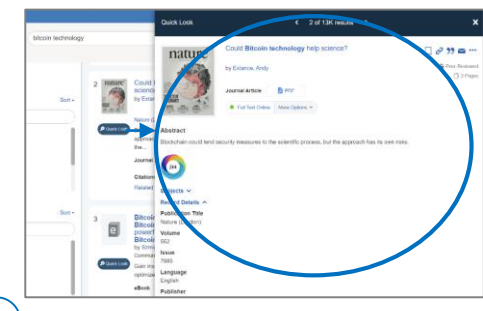

#### F The title of the material

Journal titles, book titles, journal article titles, etc.

#### **Bibliographic information** G

Volumes, issues, pages, authors, ISSN/ISBN, etc.

#### **H**) Content type / Location etc.

The "Full Text Online", "PDF" and "More Options" icons are displayed when the full text is available. If the content is from the library holdings, you can check its location via the link.

### **Citation trails / Web of Science**

Citation trails allow you to explore a topic and collect material by following a chain of articles that cite each other.

Κ

Peer-Reviewed 🖀

Open Access &

29 Pages 🗍

a 🤊 🖬

#### **bX** Recommender J

provides you with usage-based scholarly article recommendations.

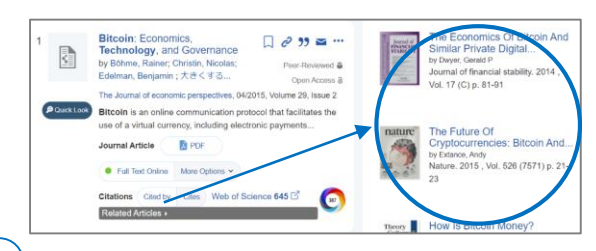

#### Κ Save items

- save citations in a temporary folder
- 🥏 copy permanent link URL
- 99 output the selected citation format
- send an e-mail with the item information
- --- export to a variety of citation management tools

#### L Peer-Reviewed / Open Access

If the content is Peer-Reviewed or Open Access, labels are displayed.

#### M) Altmetric 🚺

Altmetric Badges display information about an article's scholarly impact as expressed through online, social media and news mentions.